## **BD FACSComp™ Software Tutorial**

This tutorial guides you through a BD FACSComp software lyse/no-wash assay setup run. If you are already familiar with previous versions of BD FACSComp software on Mac® OS 9, refer to the BD FACSComp software (version 5.1 or higher) ReadMe file for a description of new features. Additionally, refer to the ReadMe file for important information about entering bead target values. ReadMe files are located in the Documentation folder/Read Me Files folder on your hard drive.

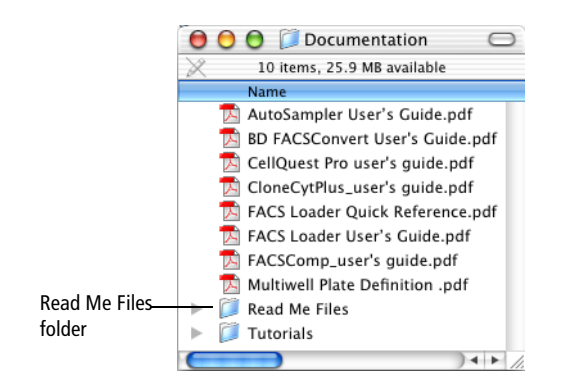

This tutorial covers:

- Preparing BD Calibrite<sup>™</sup> beads
- Performing a lyse/no-wash assay setup run
- Optimizing settings for biological samples
- Using online Help

To perform the steps in this tutorial, you will need:

- A cytometer and a computer with BD FACSComp software version 5.1 or later
- BD Calibrite beads
- Optional: biological samples stained with BD Tritest<sup>™</sup> or BD Multitest<sup>™</sup> reagents, to be used for the optimization steps. Prepare samples as indicated in the reagent package insert.

To ensure the instrument provides consistent results, run BD FACSComp software daily using BD Calibrite beads. The software adjusts the electronics to place the beads at target channel values. The software also measures the signal separation for each parameter and compares this value to an expected minimum separation value. Logging or exporting the summary data on a daily basis allows you to track instrument performance over time. In addition to ensuring the instrument provides consistent results, BD FACSComp software also generates instrument settings that can be used to collect data for human lymphocyte cells.

Acquiring data on a cytometer is a multistep process. In this tutorial, we will focus on performing instrument QC and optimizing instrument settings for biological samples using BD FACSComp software.

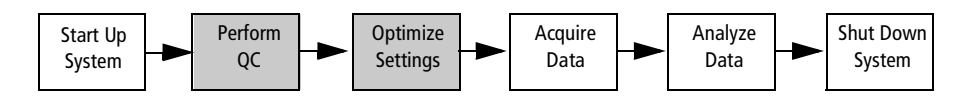

**NOTICE** This tutorial demonstrates only the optimization steps necessary for a lyse/nowash sample stained with a BD Tritest or BD Multitest reagent. For information about the other steps in the multi-step process, refer to the BD CellQuest<sup>TM</sup> Pro acquisition and BD CellQuest Pro analysis tutorials.

# **Preparing BD Calibrite Beads**

Following are general guidelines for bead preparation. For the most current preparation instructions and additional information about BD Calibrite beads, refer to the BD Calibrite beads package insert. Prepare beads immediately before use.

- **1** Label one 12 x 75-mm tube *A* and another *B*.
- **2** Add 1 mL of BD FACSFlow<sup>TM</sup> sheath fluid to tube A. Add 3 mL to tube B.
- **3** Mix the stock vials of beads by gentle vortexing.
- **4** Use the following table to prepare the bead tubes.

If you have a cytometer equipped with the FL4 option, prepare the four-color setup. Otherwise, prepare the three-color setup. Add one free-falling, complete drop of each of the beads based on the information in each column.

**NOTICE** If PerCP beads are included in the mixed bead suspension, beads are stable for 1 hour on ice. For information on bead stability, refer to the BD Calibrite beads package insert.

| Setup       | Tube A         | Tube B                          |  |  |  |
|-------------|----------------|---------------------------------|--|--|--|
| Three-color | unlabeled      | unlabeled, FITC, PE, PerCP      |  |  |  |
| Four-color  | unlabeled, APC | unlabeled, FITC, PE, PerCP, APC |  |  |  |

**5** Cap the tubes and mix by gentle inversion.

# Performing Lyse/No-Wash Assay Setup

BD FACSComp software offers five assay choices that can be run one after another:

- Lyse/wash (LW) assay for running lysed and washed samples stained with multicolor reagents containing the PerCP fluorochrome
- LW PerCP-Cy5.5 assay for running lysed and washed samples stained with multicolor reagents containing the PerCP-Cy5.5 fluorochrome
- Lyse/no-wash (LNW) assay for running samples stained with BD lyse/no-wash multicolor reagents containing the PerCP fluorochrome
- LNW PerCP-Cy5.5 assay for running samples stained with BD lyse/no-wash multicolor reagents containing the PerCP-Cy5.5 fluorochrome
- HLA-B27 calibration for HLA-B27 applications

BD FACSComp software uses BD HLA-B27 calibration beads and modifies the settings from an LW assay.

**NOTICE** Use the LW assay for two-color samples and for applications other than those described above.

For this tutorial, we will set up for a Lyse/No-Wash assay. When LNW is chosen, instrument settings generated after the completion of the BD FACSComp software run is saved to a file called Calib File.LNW. The file is stored in a folder called Instrument Settings Files (BD Files/Instrument Settings Files). You can use these settings to run samples prepared with BD Multitest or BD Tritest reagents.

**1** Launch BD FACSComp software by clicking the application icon in the Dock.

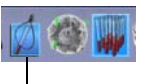

FACSComp icon in Dock

If the icon is not in the Dock, you can place it in the Dock as follows:

• Display the FACSComp Folder in the BD Applications folder. See Figure 1-1 on page 4.

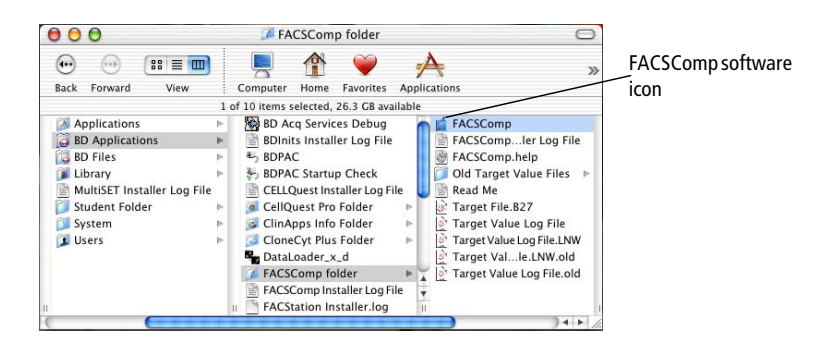

Figure 1-1 FACSComp folder

• Drag the BD FACSComp software icon to the Dock.

### **Entering Information in the Sign In and Set Up Views**

| menu bar         | ACSComp File Edit Cytometer                                                                                       | 9:20 PM |  |  |  |
|------------------|----------------------------------------------------------------------------------------------------|---------|--|--|--|
|                  | FACSComp                                                                                                    |         |  |  |  |
| icon bar         | Sign In Set Up INT Conp Sens HLA-527 Sommary Optimization                                                         |         |  |  |  |
| message box ———  | Mestage: Welcome to FACSComp Software. Please sign in.                                                            |         |  |  |  |
| content area ——— | Operator:<br>Institution:<br>Lab Director:<br>Cytometer Serial Number: 0123456789<br>Cytometer Model: FACSCalibur |         |  |  |  |
| button panel ——— | Accept                                                                                                    |         |  |  |  |

**1** Fill in the Operator field.

Only the Operator field is required. Entries in Institution and Laboratory are optional.

- **2** Click Accept or press Return.
- **3** Select the Lyse/No-Wash (LNW) checkbox under Assay Selection.
- **4** Fill in the Calibrite Bead lot IDs.

Enter all five of the BD Calibrite bead lot IDs. Lot IDs are required for all of the beads to be used for the current setup. The bead lot ID, consisting of five numbers and one letter, is found on the kit flyer in the box containing the beads. Do not

add a space between the numbers and letter. The ID suffix is case sensitive; type capital letters.

**5** Enter 300 as the Lyse/No-Wash FL3 Threshold value, if necessary.

If you know the usual threshold value for your application, you can enter it here. The value entered for threshold is saved in the Calib File.LNW.

**6** Click the Lyse/No-Wash Summary Report File checkbox.

The Summary Report file is a text file that contains the instrument settings and Sensitivity Test results of the software run as reported in the Summary Report. It does not contain the histograms. The default name of the report is DDMMYY.sum or DDMMYY.LNWsum. The default location is the FACSComp folder in the BD Files folder. Both defaults can be changed by clicking on the Location button.

7 Click Run at the Set Up view.

### **Running BD Calibrite Beads**

For LW and LNW assays, BD FACSComp software automatically adjusts PMT voltages and fluorescence compensation, and evaluates instrument sensitivity using BD Calibrite beads. FL4 adjustments apply only to a BD FACSCalibur or BD FACSort flow cytometer equipped with the FL4 option.

#### **Adjusting PMT Settings**

At the PMT view, the software automatically adjusts the PMT settings for SSC, FL1, FL2, and FL3 so that the unlabeled beads have a mean value (plus or minus 2) that meets the established target values encoded in the software. If you included APC beads, for cytometers equipped with the FL4 option, the FL4 PMT voltage is set using APC beads, placing the beads in the target channel for FL4.

- **1** Gently invert tube A, and install it on the cytometer.
- **2** Set the sample flow rate to HI and the fluid control to RUN.
- **3** Click Start to begin PMT adjustment.

The acquisition display and Detectors/Amps window appear. An initial 5,000 events are acquired, a gate is set on singlet events, and the software starts automatic PMT voltage adjustments.

The software automatically adjusts the PMTs in this window to place the beads in their respective target channels. Controls in the Detectors/Amps window are disabled during automatic adjustment. When the PMTs are set, checkmarks appear next to the target values and the message *PMTs Set Successfully* appears.

If APC beads are detected, the software automatically advances to the Time Delay Calibration view. If APC beads are not detected, the software advances to the Compensation view.

#### **Performing Time Delay Calibration**

A message indicates time delay calibration is being performed. Another message will notify you of a successful calibration, after which the software will automatically move forward to the Compensation View. The software will attempt the time delay calibration three times before reporting any errors. After the third attempt, if it cannot calibrate, an error message will appear. At that point you will have the option of going back to the PMT View, continuing on to the Compensation View, or retrying calibration.

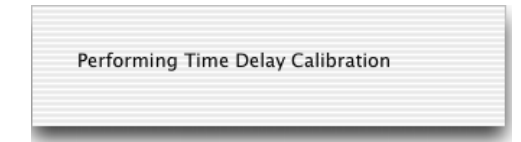

#### **Adjusting Compensation Settings**

Many of the fluorescent dyes used in flow cytometry have overlapping emission spectra. Optical filters inside the instrument minimize the overlap of these signals but do not completely eliminate them. BD FACSComp software determines the amount of compensation needed for this remaining spectral overlap so that the unwanted signal can be electronically subtracted from the signal of interest.

At the Comp view, BD FACSComp software adjusts fluorescence compensation using a mixture of unlabeled, FITC, PE, PerCP, and APC beads.

- **1** Remove tube *A* from the cytometer.
- **2** Gently invert tube *B*, and install it on the cytometer.
- **3** Click Start to begin compensation adjustment.

The software adjusts the appropriate compensation networks to remove the overlapping fluorescence, based on the beads detected by the software and the Lot IDs that were entered in the Set Up view. During automatic adjustment, no other action can be taken. When compensation is complete, an alert is sounded and the software displays the message *Compensation Set Successfully*.

#### **Performing Instrument Sensitivity Testing**

The Initial Sensitivity Test view appears after compensation has been set.

At the Sens view, BD FACSComp software checks the sensitivity of the cytometer. During this test, the software measures the signal separation for each parameter and compares this value to an expected separation value. This test will help ensure that the cytometer is capable of detecting negative, dim, and bright populations for the fluorescence channels and that noise is at a minimum for the scatter channels.

The Sensitivity Test consists of three different tests: the Fluorescence Sensitivity Test, the Side Scatter Sensitivity Test, and the Forward Scatter Sensitivity Test. The Fluorescence Sensitivity Test acquisition display appears.

#### **Fluorescence Sensitivity Test**

The software acquires 10,000 events and calculates fluorescence separation between the means of the unlabeled and labeled beads in the FL1, FL2, and FL3 channels. FL4 sensitivity is measured by calculating the separation between the means of the PerCP (or PerCP-Cy5.5) and APC bead signals in the FL4 channel.

#### Side Scatter Sensitivity Test

The cytometer produces an electronic test pulse in the FSC parameter. BD FACSComp software acquires 10,000 events, locates the upper test pulse peak channel, then acquires data for the side scatter Sensitivity Test. The separation between noise and the side scatter signal of the beads is calculated. When this is complete, the test pulses are automatically turned off (BD FACSort and BD FACSCalibur flow cytometers), or you are prompted to turn them off (BD FACScan flow cytometer), and the forward scatter Sensitivity Test begins.

#### Forward Scatter Sensitivity Test

For this test, the electronic test pulse is turned off. The software searches for the upper level of FSC noise by lowering the FSC threshold. After it finds the noise level, the software sets the threshold, acquires 10,000 events and calculates the separation between the threshold and the mean channel FSC signal of the beads.

**1** Remove tube B and place a tube with 1 mL of distilled water on the cytometer.

#### **Reviewing the Summary Report**

When the Sensitivity Test is complete, the results are calculated, the Calib File.LNW is saved in the Instrument Settings Files in the BD Files folder, and the Summary Report view appears.

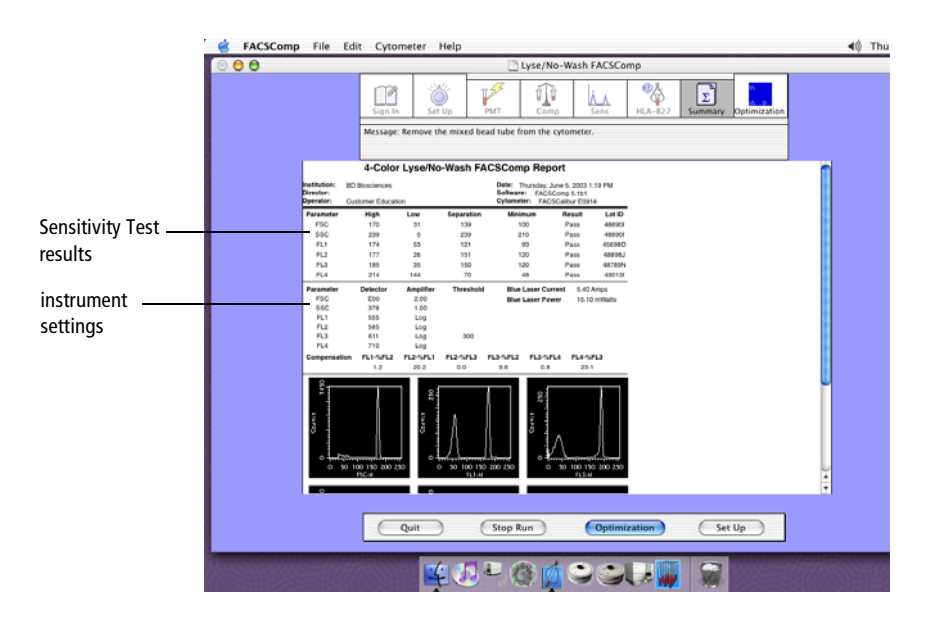

Results are displayed in the Summary Report view in a scrollable window. The display contains histograms, the separations for each parameter, instrument settings, blue laser operation levels, the Sensitivity Test results, and other information.

The first section of the report displays the results of the Sensitivity Test. A minimum separation is encoded in each bead lot ID for each parameter. The test result is either a pass or a fail. If the channel separation is greater than or equal to the bead lot–specific minimum channel separation, the parameter will pass the Sensitivity Test.

Scroll down to the bottom using the slider on the right of your window to view the Sensitivity Test result plots which correspond with the High and Low separation values at the top of the report.

The second section of the Summary Report displays the instrument settings that are generated during the software run. It is a good idea to compare the detector voltages and compensations settings from day to day to check for instrument stability. It is also a good idea to log or export the Summary Report data and also keep a hardcopy of the Summary Report in a binder.

For instruments equipped with the FL4 option, the comments section indicates the results of time delay calibration.

The Summary Report is a PDF file that can be opened and printed by Adobe® Acrobat Reader or any software that reads PDF files.

**1** Print the Summary Report.

A copy of the report is printed when you do one of the following.

- Quit the software
- Click Optimize to proceed to the Optimization view
- Choose File > Print

You have completed a lyse/no-wash assay setup run. To practice optimization with biological samples, continue with the next section.

# **Optimizing Settings for Biological Samples**

At the optimization view, you can use stained samples to fine-tune instrument settings, if necessary, before launching your acquisition and analysis application (eg, BD Multiset or BD CellQuest Pro software). BD FACSComp software provides five default Optimization options, each associated with a default instrument settings file.

You can change the display at the Optimization view to any Optimization option by clicking the pop-up menu located below the left-most plot. The plot parameters change to reflect the new option, and the associated instrument settings are downloaded to the cytometer. You can also create your own Optimization options.

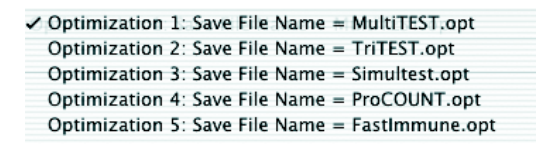

In this tutorial, we will use a sample stained with BD Multitest reagents to optimize SSC and FL3 threshold settings as our example.

- **1** Click Optimization in the icon bar.
- **2** Verify Optimization 1: Save File Name = MultiTEST.opt is chosen from the popup menu. See Figure 1-2 on page 10.

|                 | mp File Edit Cytometer Help |                               | <0 Th         |              |                                 |
|-----------------|-----------------------------|-------------------------------|---------------|--------------|---------------------------------|
|                 | Sign In Set Up              | PHT Decomp                    | Serei HLA-127 | Sammary Open | nication                        |
|                 | Message: Put prepared sam   | gle on the cytometer and pres | i Start.      |              |                                 |
| Event Rate:     | 0                           | 8                             |               |              |                                 |
| Instrumen<br>R- | t                           | 8                             |               | R            |                                 |
| 82              |                             | 200                           |               | 807 80       |                                 |
| 10,000          |                             | 100 H                         |               | 100          |                                 |
| R               |                             | 8                             |               | 8            |                                 |
| 0               | 50 100 150 200 250          | 0 50 109 <sub>11-0</sub>      | 50 200 250    | 0 50 1       | op <sub>1.3-H</sub> 150 200 250 |
| Instrument S    | ettings Read: Calib File.t  | NW<br>tiTEST.opt              | none          |              |                                 |

Figure 1-2 Optimization view

The Calib File.LNW instrument settings are automatically sent to the cytometer and used as the initial settings. MultiTEST.opt is the name of the instrument settings file that is saved once optimization is complete and you click Save Optimized Settings. The file is saved in BD Files/Instrument Settings Files.

**3** Place the optimization sample tube on the cytometer.

Place a sample stained with BD Multitest- or BD Tritest-stained reagents on the cytometer.

4 Click Start.

The plots display live data and the instrument setting controls are available.

- **5** While viewing the FL3 vs SSC plot, adjust the side scatter PMT to optimize the position of the populations of interest, if necessary. See Figure 1-3 on page 11.
- **6** While viewing the FL3 vs SSC plot, adjust the FL3 threshold to exclude most of the debris, if necessary.

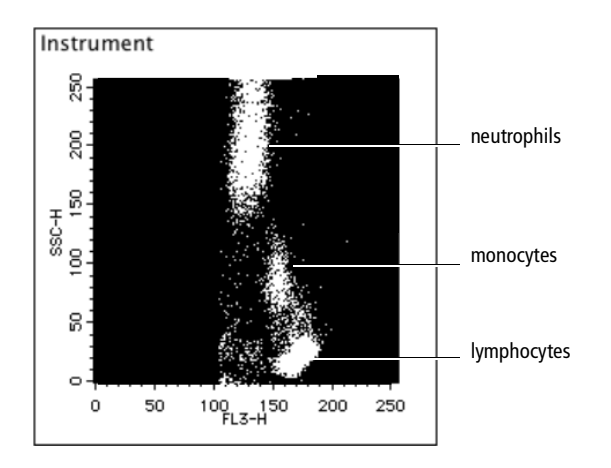

Figure 1-3 Optimized SSC and FL3 threshold settings

7 Click Save Optimized Settings.

If MultiTEST.opt settings already exist, click Rename or Overwrite. The new optimized settings are saved.

**8** Remove the sample tube from the cytometer and place a tube with 1 mL of distilled water on the cytometer.

You have completed the optimization tutorial. Continue with the next section to practice using online help.

# **Using Help**

When you need assistance with BD FACSComp software, use the Help viewer to quickly locate the information.

- **1** From the Help menu, choose FACSComp Help.

The fastest way to search for help is to use the Ask a Question feature. You can also search by looking through the table of contents or index.

**2** Enter *sensitivity test* in the Ask a Question field; press Return.

A list of topics appears in the lower portion of the Help view. Double-click on a topic to go to that section of Help.

| (m) 🛄 🛛 🗖                                            | Q sensitivity test<br>Ask a Question |                  |  |  |  |
|------------------------------------------------------|--------------------------------------|------------------|--|--|--|
| Back Help Center                                     |                                      |                  |  |  |  |
| 47 topics found                                      |                                      |                  |  |  |  |
| Topic                                                | Relevance <b>v</b>                   | Location         |  |  |  |
| Sensitivity Test                                     |                                      | BD FACSComp Help |  |  |  |
| Lyse/Wash and Lyse/No-Wash Assays                    |                                      | BD FACSComp Help |  |  |  |
| Summary Report plots afteruccessful Sensitivity Test |                                      | BD FACSComp Help |  |  |  |
| Index                                                |                                      | BD FACSComp Help |  |  |  |
| BD FACSComp Help                                     |                                      | BD FACSComp Help |  |  |  |
| Manual PMT and Compensation Adjustments              |                                      | BD FACSComp Help |  |  |  |
| LW and LNW Assays                                    |                                      | BD FACSComp Help |  |  |  |
| Troubleshooting                                      |                                      | BD FACSComp Help |  |  |  |
| Limitations                                          |                                      | BD FACSComp Help |  |  |  |
| Application Window                                   |                                      | BD FACSComp Help |  |  |  |
| Summary View                                         |                                      | BD FACSComp Help |  |  |  |
| Compensation Adjustment                              |                                      | BD FACSComp Help |  |  |  |
| Using BD CaliBRITE Beads                             |                                      | BD FACSComp Help |  |  |  |
| C-A                                                  |                                      | - no reco        |  |  |  |

- **3** When you are finished, close the Help viewer by clicking the red button in the upper-left corner of the viewer.
- **4** Click Quit to exit the software.